## ご兄弟姉妹アカウントの追加方法について

ご兄弟姉妹がいらっしゃるご家庭で、兄弟姉妹2名以上で申し込みされる際は、 以下の手順でアカウントを追加の上、イベント申込みを行ってください。

## 【アカウント情報】をクリック

## ②ページ下部の「アカウント追加」から本校で【追加する】をクリック

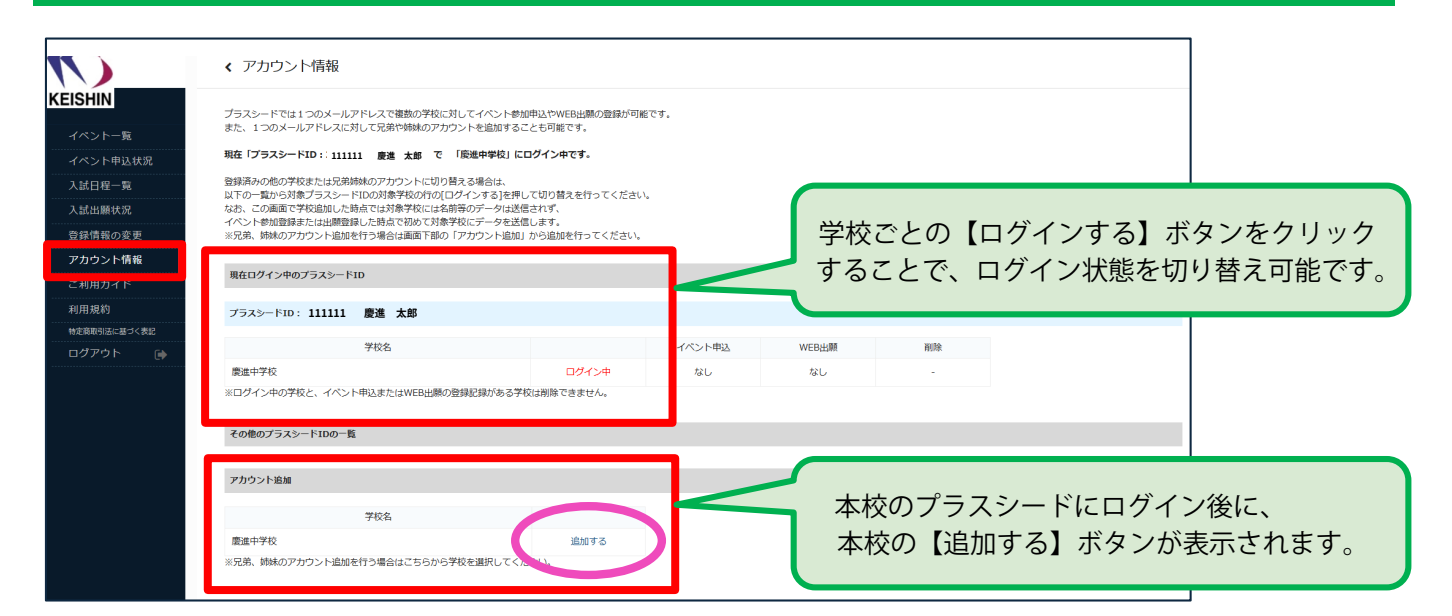

## ③ご兄弟姉妹の情報を入力して【登録する】をクリック

| < 登録情報の変更 - 受験生情報の追加                                                                                         |                                      |  |                                                                       |
|----------------------------------------------------------------------------------------------------|--------------------------------------|--|-----------------------------------------------------------------------|
| 対象学校                                                                                                    | デモ用高等学校                              |  |                                                                       |
| 氏名 🗶                                                                                                    | (氏名(独))                              |  | 新規登録時と同様に、本校を受験する                                                     |
| ふりがな 🗶                                                                                                    | ふりがな(性)         ふりがな(性)              |  | こ兄弟姉妹の情報を入力してくたさい。                                                    |
| 性別 \star                                                                                                    | <ul> <li>勇性 〇 女性</li> </ul>          |  |                                                                       |
| 生年月日 🗶                                                                                                    | ▼元号         ▼年         ▼月         ▼日 |  |                                                                       |
| 郵便番号<br>(ハイフン付き・半角)                                                                                          | 影使番号                                 |  |                                                                       |
| 住所                                                                                                    | <i>都道府</i> 県                         |  | 兄弟姉妹アカウントの登録完了後は、<br>上記アカウント情報の画面上で、<br>アカウントのログイン状態を<br>切り替え可能となります。 |
|                                                                                                    | ★市均等(15):23日1-13 建物名,部屋番号            |  |                                                                       |
| 電話番号<br>(ハイフン付き・半角)                                                                                          | 電話番号                                 |  |                                                                       |
| 保護者氏名                                                                                                    | 保護者氏名                                |  |                                                                       |
| 中学校名 🗶                                                                                                    | ▼地区                                  |  | アカワント追加が売了しましたら、 各イベントの申し込みへお進みください。                                  |
| ★メルマガ愛想設定は実施を開催の追加除に長売される「メルマガ設定」のリンクからお高みください。<br>なおメルマガ登録専制は毎年リセットされます。許存度登録済みの場合でも今年度に改めて登録を行うようお願いいたします。 |                                      |  |                                                                       |
| 戻る                                                                                                    | 登録する                                 |  |                                                                       |